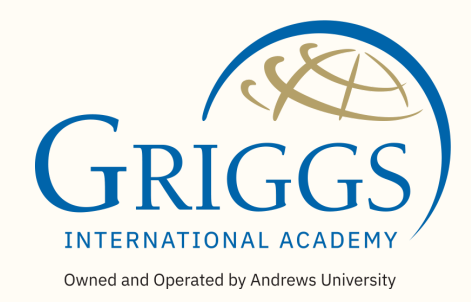

# HOW TO ORDER WITH PARCHMENT

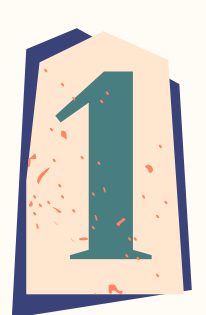

#### Go to griggs.edu

1. Hover over the "Academic" tab and click *"Transcript Request"* 

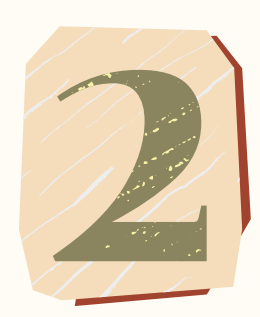

#### Create an account (0:05)

- 1. Select "New Learner Account"
- 2. Select "I do not have a registration code (provided by my school)"
- 3. Enter in student's personal information make sure to include FULL name
- 4. Click the green "Sign Up" button at the bottom

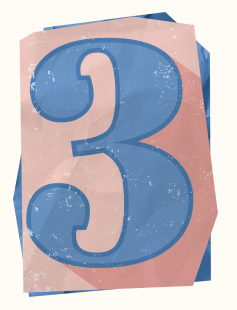

# Check Email (0:30)

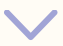

1. A confirmation code will be sent to the email you provided. Enter it into the field provided and hit submit.

2. Now your account is set up!

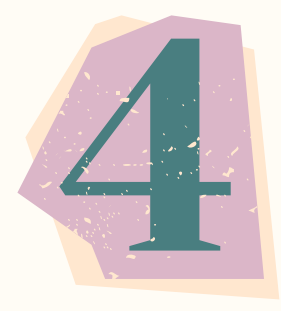

### Enrollment Information (00:48)

- 1. If you are currently taking classes from Griggs, select *"Currently enrolled."* If not, select *"Not currently enrolled."*
- 2. *"Earliest Year" refers* to the first year you enrolled in Griggs.
- 3. "*Expected Grad Year*" refers to the year you are expected to graduate OR the year you graduated.
- 4. Select "I wave my right to access"

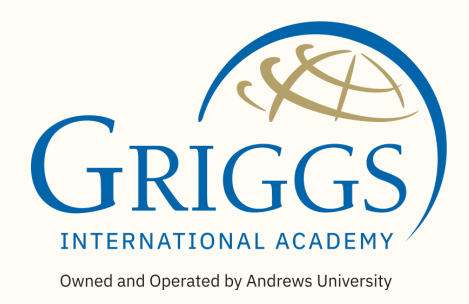

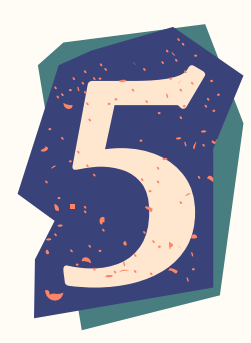

#### Order your Transcript (1:04)

- 1. You may proceed to request an official transcript by clicking *"order".* 
  - a. Official transcript \$6.75
  - b. Unofficial transcript FREE A copy of your unofficial transcript will be available to you on your parchment dashboard within 2-3 business days excluding US national holidays.
- 2. Once you select the transcript of your choice, you will be directed to set a delivery destination. There are three delivery options:
  - a. If you would like to send your transcript to a **University**, search up the University of your choice in the search bar.
  - b. If you would like to send your transcript to **yourself**, click *"I am sending to myself or another individual"* and select *"I am sending this order to myself."*
  - c. If you would like to send your transcript to a **High School** (or could not find the organization in the search bar) click *"I am sending to myself or another individual"* and select *"I am sending this order to another individual."* - Put in the RECIPIENT information and select continue.

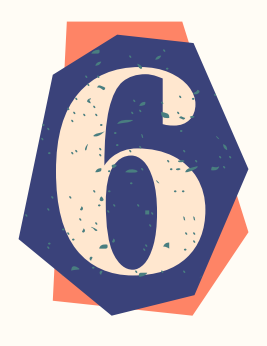

## Pay (2:37)

- 1. Enter in your payment information
- 2. Once you finish your payment, you may order another transcript if you would like.

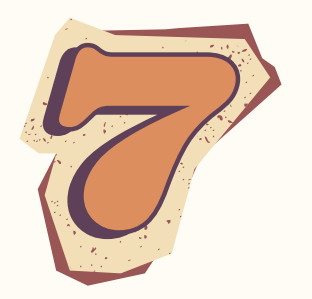

## Check your Email (2:58)

- 1. You will receive TWO emails from Parchment: confirmation of your order and access to your transcript once it has been approved.
- 2. Once you receive the email that your transcript is ready, click the email and click *"Access the Transcript."*

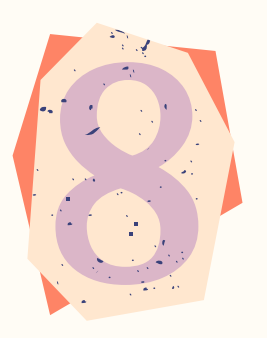

#### **Download your Transcript (3:08)**

- 1. You will be directed to your transcript where you may download it.
- 2. Keep in mind that you only have **30 days** to download your transcript.
- 3. You may also access your transcript through your Parchment account - Log in and go to "*Orders*." You will then see the status of your transcript.